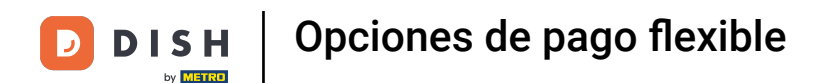

Bienvenido a la aplicación DISH POS. En este tutorial, te mostramos las opciones de pago flexible que tienes a tu disposición. Primero, selecciona una área.

| Restaurante Terraza Venta directa E-Commerce   © ∞ 🖻 4 Venta directa E-Commerce |  |
|---------------------------------------------------------------------------------|--|
|                                                                                 |  |
|                                                                                 |  |
|                                                                                 |  |
|                                                                                 |  |
|                                                                                 |  |
|                                                                                 |  |
|                                                                                 |  |
|                                                                                 |  |
|                                                                                 |  |

DISH Opciones de pago flexible

D

## A continuación, abre una nueva mesa.

| ≡ DISHPOS Restaurante  | ÁREA PEDIDOS ABIE  | RTOS CUENTAS DE CLIENTE |                       | ¢ |
|------------------------|--------------------|-------------------------|-----------------------|---|
| Mesa 1                 | Mesa 2             | Mesa 3                  | Mesa 4                |   |
|                        | 🕒 oo 🖻 1           |                         | ©∞ 🖻 1                |   |
| Mesa 5                 | Mesa 6             | Mesa 7                  | Mesa 8                |   |
| ( <sup>1</sup> ) ∞ 🗐 1 |                    |                         |                       |   |
| Mesa 9                 | Mesa 10            | Mesa 11                 | Mesa 12               |   |
| Mesa 13                | Mesa 14<br>└ ∞ 🖻 1 | Mesa 15                 | Mesa 16               |   |
| Mesa 17                | Mesa 18            | Mesa 19                 | Mesa 20<br>2 asientos |   |
|                        |                    |                         |                       |   |

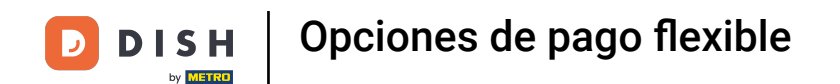

El pago flexible permite al cliente pagar una cantidad individual por adelantado antes de realizar el pedido. Para ello, introduce el importe correspondiente en el campo de entrada.

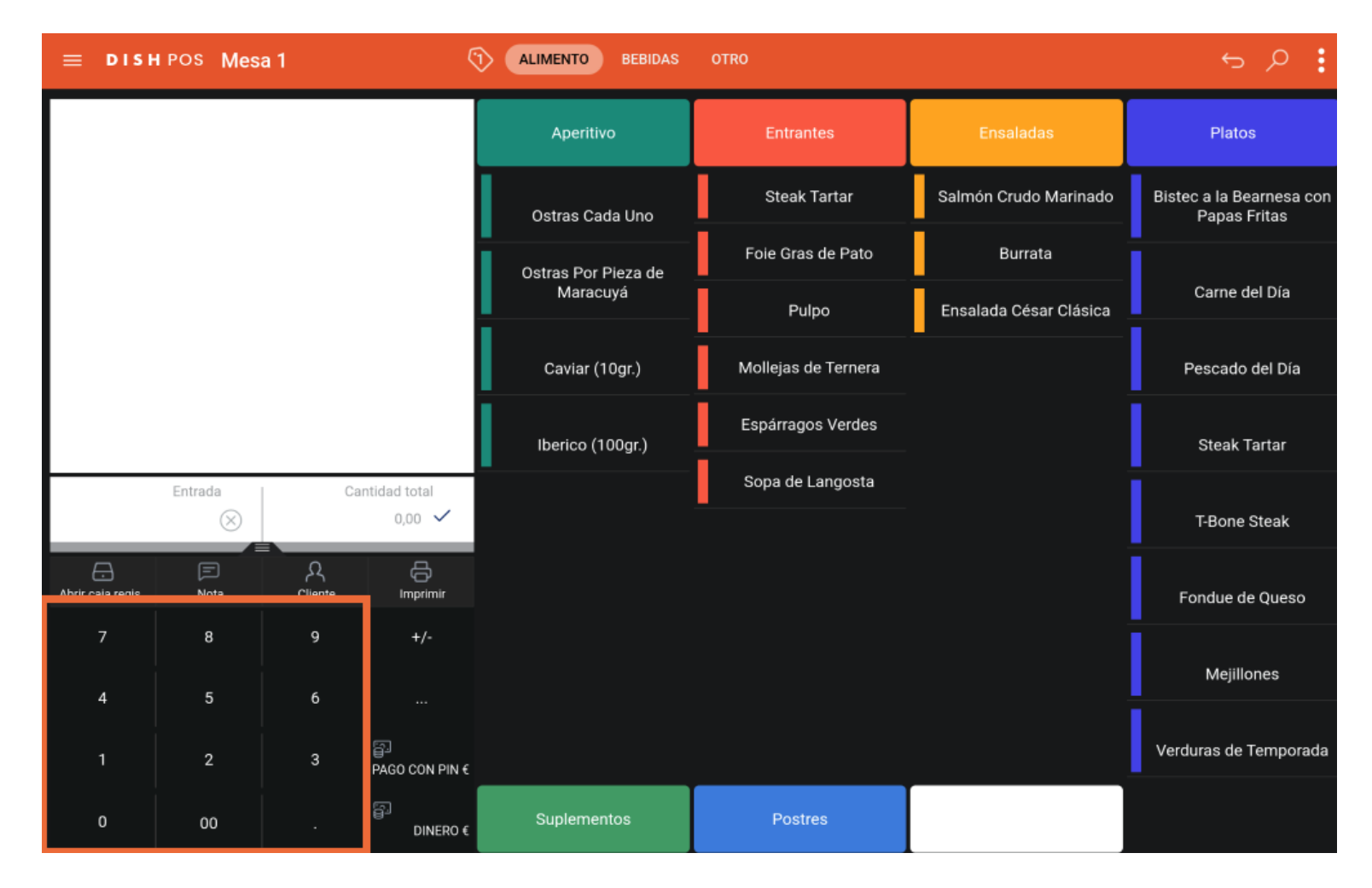

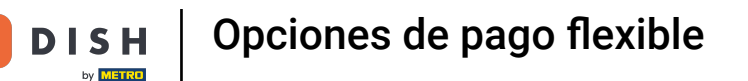

Tras añadir la entrada, selecciona el método de pago preferido del cliente. Nota: Los métodos de pago pueden diferir, dependiendo de tu configuración para el menú de métodos de pago.

| ≡ DISH | POS Mes   | sa 1    | Ś                                                                                                    | ALIMENTO BEBIDAS    | OTRO                |                        | ५२                                       |
|--------|-----------|---------|----------------------------------------------------------------------------------------------------|---------------------|---------------------|------------------------|------------------------------------------|
|        |           |         |                                                                                                    | Aperitivo           | Entrantes           | Ensaladas              | Platos                                   |
|        |           |         |                                                                                                    | Ostras Cada Uno     | Steak Tartar        | Salmón Crudo Marinado  | Bistec a la Bearnesa con<br>Papas Fritas |
|        |           |         |                                                                                                    | Ostras Por Pieza de | Foie Gras de Pato   | Burrata                |                                          |
|        |           |         |                                                                                                    | Maracuyá            | Pulpo               | Ensalada César Clásica | Carne del Día                            |
|        |           |         |                                                                                                    | Caviar (10gr.)      | Mollejas de Ternera |                        | Pescado del Día                          |
|        |           |         |                                                                                                    | Iberico (100gr.)    | Espárragos Verdes   |                        | Steak Tartar                             |
|        | Entrada   | Ca      | antidad total<br>0,00 🗸                                                                                                    | -                   | Sopa de Langosta    |                        | T-Bone Steak                             |
|        | )<br>Nota | Cliente | (The second second seco |                     |                     |                        | Fondue de Queso                          |
| 7      | 8         | 9       | +/-                                                                                                    |                     |                     |                        | Mejillones                               |
| 1      | 2         | 3       | <br>PAGO CON PIN €                                                                                                    |                     |                     |                        | Verduras de Temporada                    |
| 0      | 00        |         | ୍ସି<br>DINERO €                                                                                                    | Suplementos         | Postres             |                        |                                          |

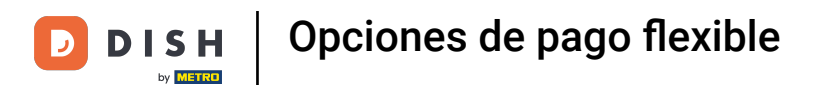

Para cerrar ahora temporalmente el pedido, pulsa sobre el importe total.

| ≡ DISH               | POS Mes      | a 1     | \$                       | ALIMENTO BEBIDAS    | OTRO                |                        | ج ک                                      |
|----------------------|--------------|---------|--------------------------|---------------------|---------------------|------------------------|------------------------------------------|
| Dinero               |              |         | 50,00                    | Aperitivo           | Entrantes           | Ensaladas              | Platos                                   |
|                      |              |         |                          | Ostras Cada Uno     | Steak Tartar        | Salmón Crudo Marinado  | Bistec a la Bearnesa con<br>Papas Fritas |
|                      |              |         |                          | Ostras Por Pieza de | Foie Gras de Pato   | Burrata                |                                          |
|                      |              |         |                          | Maracuyá            | Pulpo               | Ensalada César Clásica | Carne del Día                            |
|                      |              |         |                          | Caviar (10gr.)      | Mollejas de Ternera |                        | Pescado del Día                          |
|                      |              |         |                          | Iberico (100gr.)    | Espárragos Verdes   |                        | Steak Tartar                             |
|                      | Entrada<br>× | Ca      | ntidad total<br>-50,00 🗸 |                     | Sopa de Langosta    |                        | T-Bone Steak                             |
| <br>Abrir caja regis | )<br>Nota    | Cliente | - C<br>Imprimir          | •                   |                     |                        | Fondue de Queso                          |
| 7                    | 8            | 9       | +/-                      |                     |                     |                        | Mejillones                               |
| 1                    | 2            | 3       | PAGO CON PIN €           |                     |                     |                        | Verduras de Temporada                    |
| 0                    | 00           |         | ମ୍ମ<br>DINERO €          | Suplementos         | Postres             |                        |                                          |

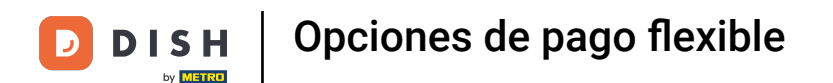

De vuelta a la vista general de las mesas, siempre puedes volver a la mesa con el depósito. Simplemente, pulsa en la mesa para abrirla.

| ≡ DISHPOS Restaurante | ÁREA PEDIDOS ABIEI              | RTOS CUENTAS DE CLIENTE |                   | ¢ |
|-----------------------|---------------------------------|-------------------------|-------------------|---|
| Mesa 1<br>〒1          | Mesa 2<br>⊙∞                    | Mesa 3                  | Mesa 4<br>① の 同 1 |   |
| Mesa 5                | Mesa 6                          | Mesa 7                  | Mesa 8            |   |
| Mesa 9                | Mesa 10                         | Mesa 11                 | Mesa 12           |   |
| Mesa 13               | Mesa 14                         | Mesa 15                 | Mesa 16           |   |
| Mesa 17               | ( <sup>©</sup> ∞ 🖻 1<br>Mesa 18 | Mesa 19                 | Mesa 20           |   |
|                       |                                 |                         | 2 asientos        |   |
|                       |                                 |                         |                   |   |
|                       |                                 |                         |                   |   |

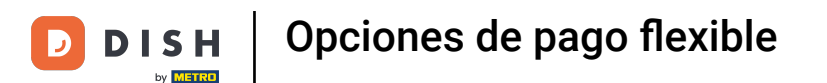

Una vez que añadas artículos al pedido, el precio se deducirá del depósito. Para pasar por caja, selecciona el método de pago que prefiera el invitado.

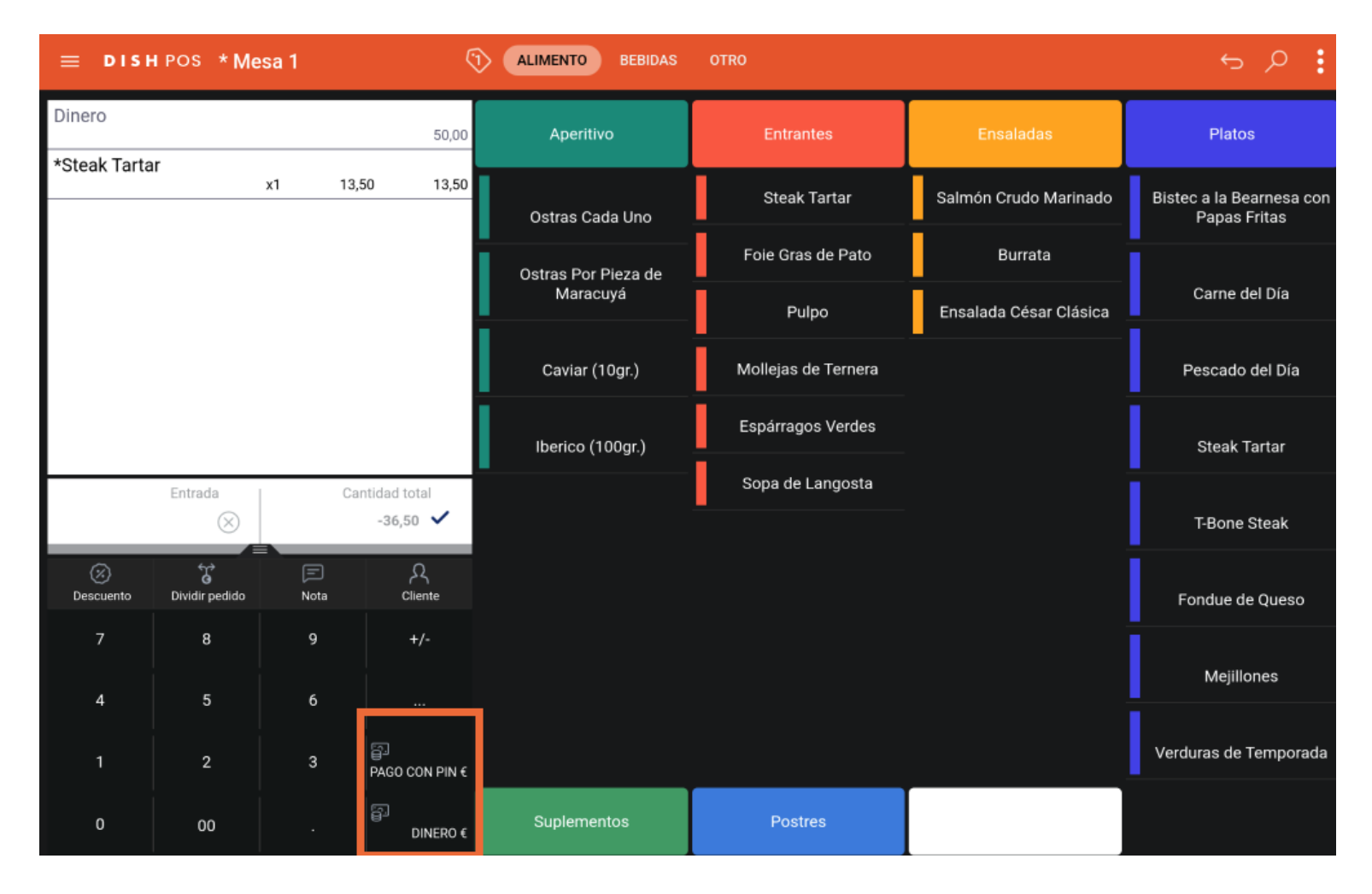

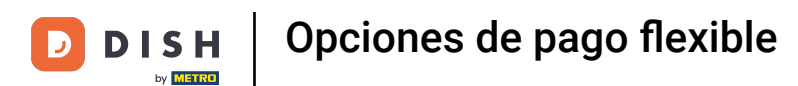

Cuando quede crédito, puedes elegir cómo manejar la cantidad restante seleccionando una de las opciones dadas.

|  | Pago ex    | cesivo          |                        |       |  |
|--|------------|-----------------|------------------------|-------|--|
|  | Cambio €   | 36.50           |                        |       |  |
|  | Propina €  | 36,50           |                        |       |  |
|  | Ajustar pr | opina           |                        |       |  |
|  | Decidir m  | ás tarde (mante | ner el pedido abierto) |       |  |
|  |            |                 | Can                    | celar |  |
|  |            |                 |                        |       |  |
|  |            |                 |                        |       |  |
|  |            |                 |                        |       |  |
|  |            |                 |                        |       |  |
|  |            |                 |                        |       |  |

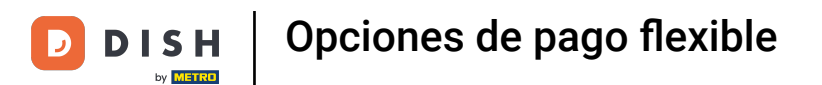

Ya está. Has completado el tutorial y ahora sabes cómo configurar un pago flexible.

|    | Pago ex                 | Pago excesivo              |             |         |  |  |  |  |
|----|-------------------------|----------------------------|-------------|---------|--|--|--|--|
|    | Cambio €                | 36,50                      |             |         |  |  |  |  |
|    | Propina €               | 36,50                      |             |         |  |  |  |  |
|    | Ajustar pr<br>Decidir m | ropina<br>nás tarde (mante |             |         |  |  |  |  |
|    |                         |                            |             |         |  |  |  |  |
|    |                         |                            |             |         |  |  |  |  |
|    |                         |                            |             |         |  |  |  |  |
|    |                         |                            |             |         |  |  |  |  |
|    |                         |                            |             |         |  |  |  |  |
| 00 |                         | j<br>DINERO €              | Suplementos | Postres |  |  |  |  |

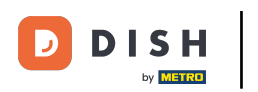

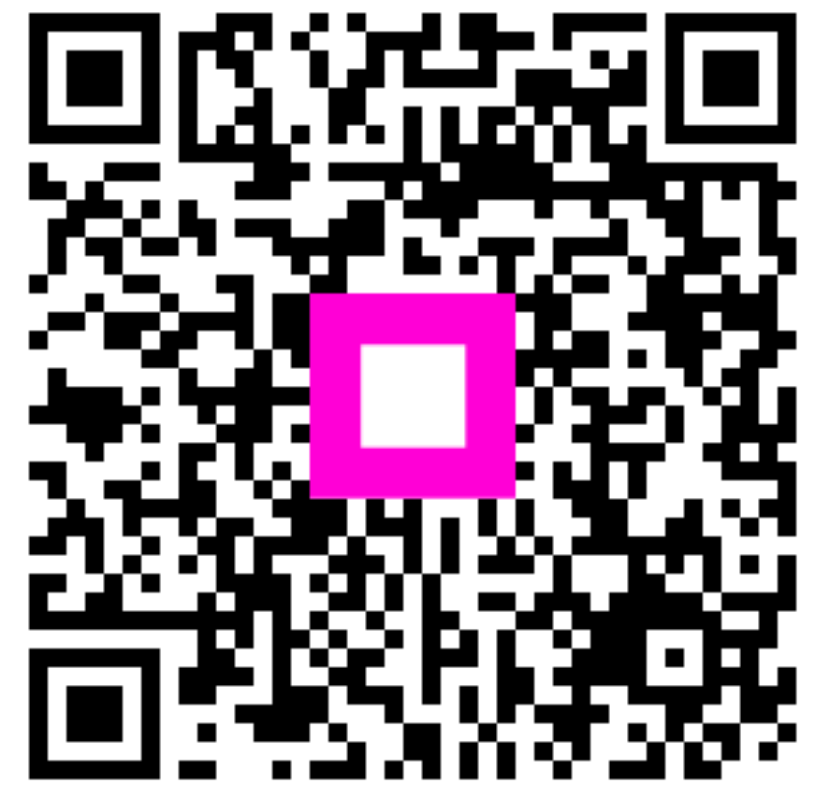

Escanee para ir al reproductor interactivo